# IDEA-Skript: SAP Konten- / Gegenkontenanalyse (IDEA 8.5)

## 1 Ziel und Inhalt des Skriptes

SAP Buchhaltungsbelege teilen sich auf in:

den Belegkopf

Dieser gibt dem Beleg Struktur. Er vermittelt grundsätzliche Informationen, wie z.B. die zu buchende Belegart, den betriebswirtschaftlichen Hintergrund der Buchung, Erfasser und Erfassungstransaktion sowie Beleg-, Buchungs- und Erfassungsdatum.

Die Belegpositionen(en) oder -segmente

Hier werden die eigentlichen Positionen mit den zu bebuchenden Konten, der Soll- / Habenkennzeichnung sowie Buchungsschlüsseln und –beträgen abgesetzt. Jedem Belegkopf (Buchung / Belegnummer) können nahezu beliebig viele Positionen zugeordnet werden. Sie müssen sich lediglich insgesamt in dem Soll- / Habenbetrag ausgleichen.

Die hieraus resultierenden Probleme für den Prüfer sind evident. Da die viele Belegarten Buchungen für nahezu alle Kontenarten (Sachkonten, Kreditoren, Debitoren, Anlagen etc.) zulassen, kann ein einzelner Beleg – weitgehend unabhängig von der zugeordneten Belegart (z.B. Kreditorenrechnung) –beliebig verschiedene Buchungen enthalten. Der hauptsächliche Buchungszweck erschließt sich insoweit erst nach einer Einsicht in den einzelnen Beleg sowie der logischen Zuordnung einander entsprechender Belegpositionen.

An dieser Stelle setzen unsere für IDEA automatisierte Auswertungsroutine an. Ausgehend von den Sollpositionen analysiert sie einzelne SAP-Buchhaltungsbelege und ordnet der höchsten Sollposition als wahrscheinlichste Gegenbuchung (Hauptzweck) die höchste Habenbuchung zu. Innerhalb einer Zeile werden hiernach die entsprechende Soll- und Habenposition mit jeweiligen Beträgen und Konten / Gegenkonten ausgewiesen. Weiterhin sind Differenzen zwischen Soll- und Habenbeträgen ersichtlich, die in der Regel auf weitere nachgeordnete Buchungsteile (z.B. Umsatzsteuerbuchungen) zurückgeführt werden können.

Unsere Auswertungen zeigen, dass sich auf dieser Basis für den ganz überwiegenden Anteil des Buchungsstoffes die primäre Intention von Buchungen zweifelsfrei darstellen lassen. Das Ergebnis ist nachfolgend Ausgangspunkt für darauf aufbauende Auswertungen:

- Konto / Gegenkonto Zusammenstellungen
- Ermittlung von Split-Buchungen mit vielen Positionen
- Identifizierung auffälliger Konto / Gegenkonto Kombinationen
- Zusammenstellung von Buchungen nach Konten und Kontenarten
- Hohe zeitliche Differenzen zwischen Erfassungs- und Buchungsdatum
- Hohe zeitliche Differenzen zwischen Beleg- und Buchungsdatum
- Belege, deren Erfassungs- oder Buchungsdatum nicht dem Geschäftsjahr entspricht

die bereits in die Auswertungsroutine integriert sind oder unproblematisch manuell nachvollzogen werden können.

Ergänzend zu diesem IDEA-Skript, welches sukzessive erweitert wird, stellen wir Auswertungen für die detaillierte SAP-Beleganalyse sowie zur Analyse von SAP-Stammdaten (Kreditoren, Debitoren) bereit.

## 2 Technische Randbedingungen und benötigte SAP-Datenfelder

Das Auswertungsskript ist auf den SAP-Buchhaltungsbeleg ausgerichtet, wie er in den SAP Tabellen BKPF- Belegkopf und BSEG-Belegsegment bereitgestellt wird. Als Datenquelle kommen gleichermaßen Daten aus der SAP DART-Schnittstelle (GDPdU) in Frage, wenn sie die nachfolgenden Felder enthalten:

| SAP Tabelle | Feldname | Feldbezeichner      | Kommentar                          |
|-------------|----------|---------------------|------------------------------------|
| BKPF        | BUKRS    | Buchungskreis       | Zwingend als Zeichenfeld           |
| BKPF        | BELNR    | Belegnummer         | Zwingend als Zeichenfeld           |
| BKPF        | GJAHR    | Geschäftsjahr       | Zwingend als Zeichenfeld           |
| BKPF        | BLDAT    | Belegdatum          | Zwingend als Datumsfeld            |
| BKPF        | BUDAT    | Buchungsdatum       | Zwingend als Datumsfeld            |
| BKPF        | CPUDAT   | Erfassungsdatum     | Kann als Datumsfeld ersetzt werden |
| BSEG        | BUKRS    | Buchungskreis       | Zwingend als Zeichenfeld           |
| BSEG        | BELNR    | Belegnummer         | Zwingend als Zeichenfeld           |
| BSEG        | GJAHR    | Geschäftsjahr       | Zwingend als Zeichenfeld           |
| BSEG        | SHKZ     | Soll / Haben Kennz. | Zwingend als Zeichenfeld           |
| BSEG        | DMBTR    | Betrag Hauswähr.    | Zwingend als numerisches Feld      |
| BSEG        | SAKNR    | Sachkontennummer    | Zwingend als Zeichenfeld           |
| BSEG        | HKONT    | Hauptbuchkonto      | Zwingend als Zeichenfeld           |
| BSEG        | KUNNR    | Debitorennummer     | Zwingend als Zeichenfeld           |
| BSEG        | LIFNR    | Kreditorennummer    | Zwingend als Zeichenfeld           |
| BSEG        | KOART    | Kontenart           | Zwingend als Zeichenfeld           |

#### Weitere Hinweise:

• Originäre SAP-Tabellendaten (BKPF / BSEG)

Kommen die Daten direkt aus den aufgeführten SAP-Tabellen, so ist bei der Übernahme nach IDEA-Prüfsoftware auf die erforderlichen Feldformate zu achten. Insbesondere die Schlüsselfelder Mandant, Buchungskreis, Belegnummer und Geschäftsjahr benötigen für Daten *aus beiden Tabellen* das aufgeführte, *identische Feldformat und einheitliche Feldlängen* für die Zeichenfelder.

Eine Anpassung der Feldformate kann ggf. innerhalb von IDEA mit der Funktion [DATEN | FELDBEARBEITUNG] Umstellung von Feldtypen erfolgen.

| F | Feldbearbeitung |               |                |                |  |        |   |                                          |   |                |  |  |  |  |
|---|-----------------|---------------|----------------|----------------|--|--------|---|------------------------------------------|---|----------------|--|--|--|--|
| [ |                 | Feldname      | Тур            | Li             |  |        | T | Beschreibung                             |   |                |  |  |  |  |
|   | 2               | ZZ_DE10_MONAT | <u>Zeichen</u> | 2              |  |        | < | Geschã Etsmonat                          |   |                |  |  |  |  |
|   | з               | ZZ_DE10_GJAHR | Z Datum*       | Datum*         |  | )atum* |   |                                          | < | Geschã Ftsjahr |  |  |  |  |
|   | 4               | ZZ_DE10_BELNR | Z Numeriso     | <sup>-h*</sup> |  |        | < | Belegnummer Eines Buchhaltungsbeleges    |   |                |  |  |  |  |
|   | 5               | ZZ_DE10_BUZEI | Zeichen        | 3              |  |        | < | Nummer Der Buchungszeile Innerhalb Des B |   |                |  |  |  |  |
|   | 6               | ZZ_DE10_BUDAT | <u>Datum</u>   | 8              |  |        | < | Buchungsdatum Im Beleg                   |   |                |  |  |  |  |

Nachfolgend sind die Tabellen BSEG und BKPF mittels der IDEA-Funktion [DATEI | DATEIEN VERBINDEN] über die Schlüsselfelder:

- Mandant
- Buchungskreis
- Geschäftsjahr
- Belegnummer

zu verbinden. Erste Datei ist die BSEG (Belegsegment), zweite Datei die BKPF (Buchungskopf).

| iteien verbinden                                                         |                                     | [                        |
|--------------------------------------------------------------------------|-------------------------------------|--------------------------|
| Erste Datei: BSEG_ODENTHAL<br>Anzahl der Datensätze: 40584<br>Kriterium: | Felder                              | OK<br>Abbrechen<br>Hilfe |
| Zweite Datei: BKPF_Odenthal<br>Anzahl der Datensätze: 18012              | Auswahl<br>Felder                   |                          |
| Dateiname: BSEG_BKPF_Erweitert                                           | Übereinstimmung                     |                          |
| Nur Übereinstimmungen                                                    | Alle Datensätze in erster Datei     |                          |
| 🔿 Datensätze ohne Übereinst, in zweiter Datei                            | C Alle Datensätze in beiden Dateier |                          |
| 🔿 Datensätze ohne Übereinst, in erster Datei                             |                                     |                          |

Verbindungsoption (Schalter "Übereinstimmung") sind die aufgeführten Schlüsselfelder. Bis auf die Schlüsselfelder sollten jeweils alle Felder des Buchungskopfes (Schalter "Felder") den Belegsegmenten zugeordnet werden. Im Ergebnis erhält man eine erweiterte Belegdatei mit allen Positionen des Belegsegmentes, die für die automatische Auswertung herangezogen werden kann.

• SAP DART-Daten (GDPdU-Schnittstelle)

FI-Belegdaten aus der SAP-DART-Schnittstelle sind in der Regel bereits in der aufgeführten Form zusammengestellt. Das vorbereitende Verbinden von Tabellen entfällt. Erforderlich ist jedoch die Kontrolle zur Vollständigkeit benötigter Belegfelder sowie der Feldformate. Eventuell weiter erforderliche Vorarbeiten sind:

- eine Umstellung von Feldbezeichnungen

Diese Tätigkeit ist nicht zwingend. Häufig weisen jedoch die DART-Daten bei IDEA-Feldnamen statt technischer SAP-Feldbezeichnungen die zugehörigen Felderläuterungen auf. Längere IDEA-Feldnamen mit fehlenden Umlauten sind gelegentlich die unerfreuliche Begleiterscheinung. Hier kann eine vorbereitende Umstellung in IDEA mit Hilfe des optional erhältlichen Skriptes "SAP\_AIS\_Feldbeschreibungen\_zu\_Namen.ise" erfolgen. IDEA-Feldnamen und Felderläuterungen werden hierbei ausgetauscht.

- die Ergänzung fehlender Datenfelder

SAP FI-Belegdaten aus dem DART-Modul zum Zwecke der Steuerprüfung weisen in der Regel nicht alle aufgeführten Datenfelder auf. Oft fehlt das Erfassungsdatum. Dieses kann mit IDEA-Rechenfeldern geheilt werden. Das Erfassungsdatum wird als "Rechenfeld-Datum" z.B. mit der Funktion "@DATE()" (aktuelles Datum) eingefügt.

Die auf dieses Erfassungsdatum ausgerichteten Teile der Auswertungen

- Zeitliche Differenzen zwischen Erfassungs- und Buchungsdatum
- Erfassungsjahr entspricht nicht dem Geschäftsjahr

weisen dann allerdings nach der automatischen Auswertung keinen sinnvollen Wert auf und können ignoriert werden. Dieses gilt nicht für Auswertungen mit Buchungs- und Belegdatum, die weiterhin gültig sind.

Insgesamt sind die gegebenenfalls erforderlichen Vorarbeiten zur Schaffung auswertbarer SAP-FI-Belege überschaubar. Für sich wiederholende Auswertungen empfiehlt sich ggf. die Einrichtung einer nach eigenen Wünschen vorkonfigurierten festen Download-FI-Belegliste mittels der SAP-Funktion "Quick-View" und der logischen Datenbank "BRF" als Datenlieferanten.

### 3 Die Skriptanwendung

•

Zunächst ist in IDEA die Tabelle mit den SAP-FI-Belegdaten zu öffnen. Hiernach kann das Skript alternativ als Menüanwendung (Menüpunkt "Extras"), über ein zugeordnetes Symbol oder direkt über die Menüfolge [EXTRA | MACROS | AUSFÜHREN] und der Auswahl des Skriptes gestartet werden.

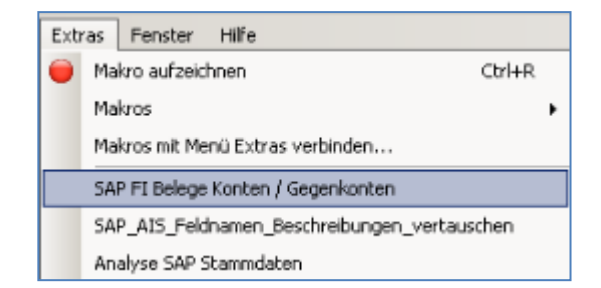

Anschließend sind die in der Dialogmaske abgefragten Tabellenfelder zuzuordnen:

|                                               | Sacinotico (280 listificio) SAKNIK                               | beloguatum (batumsiciu) bituwi      |
|-----------------------------------------------|------------------------------------------------------------------|-------------------------------------|
| JUKR5                                         | SAKNR                                                            | BLDAT                               |
| elegnummer (Zeichenfeld) BELNR                | Hauptbuchkonto (Zeichenfeld) HKONT                               | Buchungsdatum (Datumsfeld) BUDAT    |
| ELNR                                          | HKONT                                                            | BUDAT                               |
| eschäftsjahr (Zeichenfeld) GJAHR              | Kundenkonto (Zeichenfeld) KUNNR                                  | Erfassungsdatum (Datumsfeld) CPUDAT |
| SJAHR 🗾                                       | KUNNR                                                            |                                     |
| oll-/Haben-Kennzeichen (Zeichenfeld) SHKZG    | Lieferantenkonto (Zeichenfeld) LIFNR                             | AUGDT<br>AUGCP<br>VALUT<br>BLDAT    |
| SHKZG                                         | LIFNR                                                            | BUDAT<br>CPUDT                      |
| etrag in Hauswährung (Numerisches Feld) DMBTR | - Vorzeichen für Hahen-Docitionen                                | AEDAT<br>UPDDT<br>VATDATE           |
| MBTR                                          | C Becilius Verzeichen (n.R. Warte aus Tabelle)                   | weiter                              |
| _                                             | <ul> <li>Positive vorzeichen (z.b. werte aus raueite)</li> </ul> | Hilfe                               |
| ontenart (Zeichenfeld) KOART                  | <ul> <li>Negative Vorzeichen (z.B. Werte aus DART)</li> </ul>    | Abbruch                             |
| (OART                                         |                                                                  |                                     |
|                                               |                                                                  |                                     |
|                                               |                                                                  |                                     |
|                                               | (c) Roger Odenthal und Partner Unternehmensberatung              |                                     |
|                                               |                                                                  |                                     |

Das Programm arbeitet nach seinem Start im Hintergrund. Beachten sie bitte, dass bei größerem Belegvolumen mit mehreren Millionen Datensätzen angesichts der komplexen Auswertung längere Laufzeiten und ausreichend Speicherplatz auf der Festplatte für temporäre Zwischenergebnisse einkalkuliert werden sollten. Nach Programmende erscheint folgende Nachricht:

| Enable                                                                                                    | × |
|----------------------------------------------------------------------------------------------------|---|
| Die zusammengefassten Ergebnisse (1 Belegzeile) finden sie in der Tabelle '<br>xBSEG_BKPF_GKonto' und dort in den Feldern neuen, rechts liegenden<br>Feldern, GK_XXX als jeweils höchste Soll- und Habenposition mehrzeiliger<br>SAP-FI-Belege. Das Feld Anzahl weist auf den Umfang von Belegzeilen hin.<br>Belege mit mehr als 2 Belegzeilen sind nicht eindeutig. Einzelheiten können<br>ggf. in der Ausgangstabelle mit den Schlüsselfeldern MANDANT,<br>BUCHUNGSKREIS, BELEGNUMMER, GESCHÄFTSJAHR (z.B. als Aktionsfeld)<br>eingesehen werden. |   |
| ОК                                                                                                    |   |

Alle erzeugten Tabellen weisen ein kleines "x" vor dem Dateinamen auf. Sie sind somit leicht zu identifizieren und können bei Bedarf zusammenhängend gelöscht werden

## 4 Die Analyseergebnisse

Im Ergebnis werden die nachfolgenden Tabellen erzeugt:

| IDEA Tabelle                | Inhalte                                                                                                    |
|-----------------------------|----------------------------------------------------------------------------------------------------|
| xBSEG_BKPF_GKonto_0         | Erweiterte Belegdatei mit angenäherten Gegenkonto-Infos                                                     |
| xDAT_BUCH_BEL_DIFF_GR_240_0 | Differenz zwischen Buchungs- und Belegdatum gr. 240 Tage                                                    |
| xDAT_ERF_BUCH_DIFF_GR_240_0 | Differenz zw. Buchungs- und Erfassungsdatum gr. 240 Tage                                                    |
| xDAT_ERF_UNGL_GJAHR_0       | Erfassungsdatum nicht in Geschäftsjahr der Buchung                                                          |
| xSUM_SOLL_ANLA_GKTO_HB_0    | Konto / Gegenkonto Kombination für Kontenart "Anlagen"<br>Gegenkonto "Hauptbuch" – Sicht aus Sollbuchung    |
| xSUM_SOLL_DEB_GKTO_HB_0     | Konto / Gegenkonto Kombination für Kontenart "Debitoren"<br>Gegenkonto "Hauptbuch" – Sicht aus Sollbuchung  |
| xSUM_SOLL_HB_GKtoHB_0       | Konto / Gegenkonto Kombination für Hauptbuchkonten<br>Gegenkonto "Hauptbuch" – Sicht aus Sollbuchung        |
| xSUM_SOLL_KRED_GKTO_HB_0    | Konto / Gegenkonto Kombination für Kontenart "Kreditoren"<br>Gegenkonto "Hauptbuch" – Sicht aus Sollbuchung |
| xSUM_SOLL_SACH_GKTO_HB_0    | Konto / Gegenkonto Kombination für Kontenart "Sachkonten"<br>Gegenkonto "Hauptbuch" – Sicht aus Sollbuchung |
| xSUM_HABEN_ANLA_GKTO_HB_0   | Gegenkonto / Konto Kombination für Kontenart "Anlagen"<br>Konto "Hauptbuch" – Sicht aus Habenbuchung        |
| xSUM_HABEN_DEB_GKTO_HB_0    | Gegenkonto / Konto Kombination für Kontenart "Debitoren"<br>Konto "Hauptbuch" – Sicht aus Habenbuchung      |
| xSUM_HABEN_HB_GKtoHB_0      | Gegenkonto / Konto Kombination für Hauptbuchkonten<br>Konto "Hauptbuch" – Sicht aus Habenbuchung            |
| xSUM_HABEN_KRED_GKTO_HB_0   | Gegenkonto / Konto Kombination für Kontenart "Kreditoren"<br>Konto "Hauptbuch" – Sicht aus Habenbuchung     |
| xSUM_HABEN_SACH_GKTO_HB_0   | Gegenkonto / Konto Kombination für Kontenart "Sachkonto"<br>Konto "Hauptbuch" – Sicht aus Habenbuchung      |

Die Details der Buchung können über ein IDEA-Aktionsfeld (Verweisfelder Buchungskreis, Geschäftsjahr, Belegnummer) zu der Ausgangsdatei referenziert und direkt angesteuert werden.

|    | SEG_BKPF_OP V xBSEG_BKPF_GKonto_0 |                   |          |       |        |            |        |      |       |        |      |     |       |           |     |         |     |    |            |        |      |      |        |         |     |
|----|-----------------------------------|-------------------|----------|-------|--------|------------|--------|------|-------|--------|------|-----|-------|-----------|-----|---------|-----|----|------------|--------|------|------|--------|---------|-----|
|    | BUKRS                             | BELNR             | GJAH     | RK    | KOAR1  | T SHKZG    | DMBT   | 'R   | GK_BE | TRAG_  | HW   | GK_ | S_H_C | DIFFERENZ |     | GK_KO   | GK_ | SH | HKONT      | GK_H   | ONT. |      | IFNR   | GK_LIF  | NR  |
| 1  | 0001                              | 010000569         | 2012     | ≣s    | 6      | S          | 10.000 | 0,00 | 1     | .0.000 | ,00  |     |       | 0         | ,00 | S       | н   | (  | 0000271100 | 000010 | 0000 |      |        |         |     |
| 2  | 0001                              | 0100000570        | 2012     | s     | 5      | S          | 10.000 | 0,00 | 1     | .0.000 | ,00  |     |       | 0         | ,00 | S       | н   | (  | 0000100009 | 000011 | 0002 |      |        |         |     |
| 3  | 0001                              | 0100000571        | 2012     | s     | 5      | S          | 10.000 | 0,00 | 1     | .0.000 | ,00  |     |       | 0         | ,00 | S       | н   | 1  | 0000110002 | 000010 | 0009 |      |        |         |     |
| 4  | 0001                              | <u>5000000531</u> | 2010     | S     | 5      | S          | 26     | 5,00 |       | 30     | ,00  |     |       | -4        | ,00 | S       | н   | 1  | 0000231000 | 000019 | 1100 | 0000 | 001001 | 0000001 | 001 |
| 5  | 0001                              | 500000532         | N V      | orech | au Evł | traktion   |        |      |       |        | 1    |     |       |           |     |         |     | 1  |            | /      |      |      |        |         |     |
| 6  | 0001                              | 500000533         | <u> </u> | orsen |        | crukcion   | 7      | _    |       |        | . \  |     | _     |           |     |         |     |    |            |        |      |      |        |         |     |
| 7  | 0001                              | 5000000534        | N        | 1AN E | 3UKR   | BELNR      | GJAHR  | BUZ  | BSCHL | KQA    | SHK2 | DM  | BTR   | VORGN     | +   | HKON    | √ т |    | LIFNR      | SAKNR  | KUN  | NR   | XBILK  | GVTYP   | ZT  |
| 8  | 0001                              | 500000535         | 1 1      | 72 0  | 0001 5 | 5000000531 | 2010   | 1    | 89    | М      | 5    | I N | 4,00  | RMWE      | 0   | 0000300 | 000 | P  | 00001001   |        |      |      | х      |         |     |
| 9  | 0001                              | <u>5000000536</u> | 2 1      | 72 0  | 0001 5 | 5000000531 | 2010   | 2    | 96    | S      | н    |     | 30,00 | RMWE      | 0   | 0000191 | 100 | 00 | 00001001   |        |      |      | Х      |         |     |
| 10 | 0001                              | <u>5000000537</u> | 3 1      | 72 0  | 0001 5 | 5000000531 | 2010   | 3    | 83    | S      | S    | - 2 | 26,00 | RMWE      | 0   | 0000231 | 000 | 00 | 00001001   |        |      |      |        | Х       |     |

So ist bei auffälligen Konto / Gegenkonto Buchungen ein direkter Blick in die einzelnen Belegpositionen möglich.

Für einzelne Kontenarten wird weiterhin jeweils eine Zusammenstellung aller Konto / Gegenkonto Kombinationen als Übersicht jeweils getrennt aus Sicht der Soll- und Habenbuchung erzeugt. Nachfolgend ein Beispiel für die Kontenart "Kreditoren" und das Hauptbuch-gegenkonto:

| 2 | BSEG_BKPF_ | OD 🝞 xBSEG_ | _BKPF_GKonto_O | SUM_HABEN_  | 🝞 xSUM_HABEN_KRED_GKTO_HB_0 🝞 xSUM_SOLL_KRED_GKTO_HB_0 |                  |                      |  |  |  |  |  |
|---|------------|-------------|----------------|-------------|--------------------------------------------------------|------------------|----------------------|--|--|--|--|--|
|   | LIFNR      | GK_HKONT    | ANZ_SAETZE     | DMBTR_SUMME | HW_BETRAG_SOLL_S                                       | GK_BETRAG_HW_SUM | GK_S_H_DIFFERENZ_SUM |  |  |  |  |  |
| 1 | 0000000006 | 0001000016  | 2              | 2.255,00    | 2.255,00                                               | 2.255,00         | 0,00                 |  |  |  |  |  |
| 2 | 0000000007 | 0001000006  | <u>12</u>      | 13.326,00   | 13.326,00                                              | 13.100,40        | 225,60               |  |  |  |  |  |
| 3 | 0000000007 | 0001000010  | 2              | 250,00      | 250,00                                                 | 250,00           | 0,00                 |  |  |  |  |  |
| 4 | 0000000007 | 0001000016  | 8              | 5.270,00    | 5.270,00                                               | 5.270,00         | 0,00                 |  |  |  |  |  |

Auffällige Konten- / Gegenkonto Kombinationen, z.B. hohe Betragsbuchungen auf Geldverkehrskonten direkt gegen Aufwandsbuchungen können so verfolgt werden. Auch hier ist der unmittelbare Zugriff auf zugehörige Buchungen und nachfolgend Belegpositionen möglich.

Buchungen mit hohen zeitlichen Differenzen zwischen Erfassungs- und Buchungsdatum oder beleg- und Buchungsdatum bzw. Erfassungsvorgängen, die nicht zu dem gebuchten Geschäftsjahr passen, werden ebenfalls in jeweils gesonderten Tabellen ausgegeben.

|    | BUKRS       | BELNR      | GJAHR | BLDAT      | BUDAT      | CPUDT      | DIFF_ERF_BUCH | DMBTR        |
|----|-------------|------------|-------|------------|------------|------------|---------------|--------------|
| 1  | 0001        | 5000000542 | 2010  | 03.02.2010 | 03.02.2010 | 23.01.2011 | -354          | 10,00        |
| 2  | <u>1000</u> | 1400000000 | 2011  | 04.08.2011 | 04.08.2011 | 02.07.2012 | -333          | 2.669,41     |
| 3  | <u>1000</u> | 4900000002 | 2011  | 03.07.2012 | 04.08.2011 | 02.07.2012 | -333          | 1.134,44     |
| 4  | 1000        | 4900000003 | 2011  | 14.08.2011 | 14.08.2011 | 14.08.2012 | -366          | 4.190.380,00 |
| 5  | 1000        | 4900000004 | 2011  | 15.08.2011 | 15.08.2011 | 14.08.2012 | -365          | 41.903,80    |
| 6  | 1000        | 4900000005 | 2011  | 21.08.2011 | 21.08.2011 | 21.08.2012 | -366          | 100.000,00   |
| 7  | 1000        | 4900000006 | 2011  | 23.08.2011 | 23.08.2011 | 22.08.2012 | -365          | 1.000.000,00 |
| 8  | 3000        | 0100000048 | 2010  | 01.01.2010 | 01.01.2010 | 05.12.2007 | 758           | 47,00        |
| 9  | 3000        | 0100000049 | 2010  | 01.01.2010 | 01.01.2010 | 05.12.2007 | 758           | 47,00        |
| 10 | <u>3000</u> | 0100000050 | 2010  | 01.01.2010 | 01.01.2010 | 05.12.2007 | 758           | 470,00       |

Über die bisher automatisch erzeugten Ergebnisse hinaus können von dem erweiterten FI-Datenkranz ausgehend manuell zahlreiche zusätzliche Analysen angestossen werden. Hierfür stellen wir ein Anschluss-Skript "SAP-Beleganalyse" bereit.

Hinweis:

Wir stellen alle Skripte zum kollegialen Gedankenaustausch ausschließlich zur Verwendung in der Prüfung zur Verfügung. Die Nutzung erfolgt auf eigene Gefahr und ohne jede Gewährleistung. Alle Rechte an diesen Entwicklungen behalten wir uns vor. Jede Nutzung außerhalb konkreter Prüfungen, z.B. für Seminar- und Schulungszwecke bedarf unserer ausdrücklichen Zustimmung.